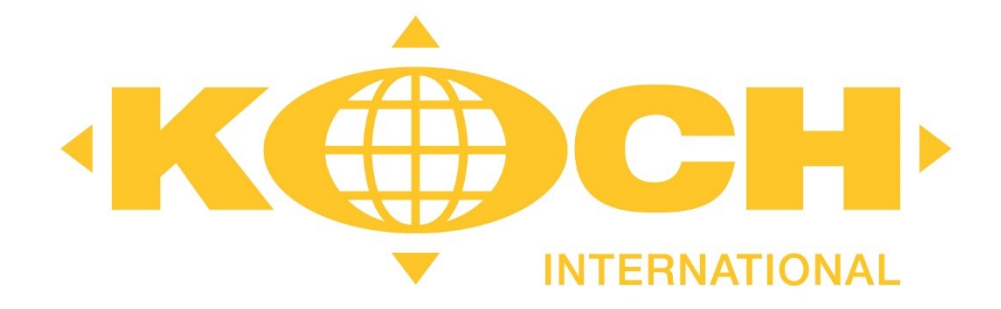

# Handbuch Koch Kundenportal

### Koch International GmbH & Co. KG Fürstenauer Weg 68 49090 Osnabrück

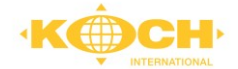

# Inhaltsverzeichnis

| In | haltsv | verzeichnis2                      |
|----|--------|-----------------------------------|
| 1  | All    | gemein3                           |
| 2  | Sys    | stem-Voraussetzung                |
|    | 2.1    | Internetanschluss                 |
|    | 2.2    | Drucker für Versandetiketten3     |
| 3  | Tra    | ack & Trace ohne Anmeldung4       |
| 4  | An     | melden / Abmelden4                |
|    | 4.1    | Anmelden5                         |
|    | 4.2    | Passwortänderung / Einstellungen5 |
|    | 4.3    | Abmeldung5                        |
| 5  | Da     | shboard – Kundenportal6           |
| 6  | Tra    | ack & Trace7                      |
|    | 6.1    | Sendungssuche (Schnellsuche)7     |
|    | 6.2    | Selbstdefinierte Filter           |
|    | 6.3    | Erweiterte Filtermöglichkeiten10  |
|    | 6.4    | Ausblenden von Datensätzen10      |
|    | 6.5    | Sendungsdetailansicht11           |
| 7  | Au     | ftragserfassung14                 |
|    | 7.1    | Selbstdefinierte Filter15         |
|    | 7.2    | Abholfahrzeug bestellen19         |
|    | 7.3    | Neuer Auftrag20                   |
|    | 7.4    | Datenübermittlung                 |
|    | 7.5    | Auftrag nach Versand löschen29    |
| 8  | Do     | kumentenansicht                   |
| 9  | Ко     | ntakt                             |

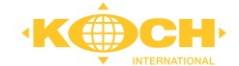

# 1 Allgemein

Grundsätzliche Basis für die von Cepra genutzten Informationen sind die von den Netzwerk-Partnern bereitgestellten Sendungsdaten und Statusinformationen sowie die von den Anwendern direkt im System erfassten Informationen. Mit diesem Handbuch möchten wir die Anwender bei der Bedienung der neuen Software unterstützen.

# 2 System-Voraussetzung

### 2.1 Internetanschluss

Für eine fehlerfreie Verwendung wird einer der folgenden Browser in aktueller Version benötigt. Demnach ist ein PC mit Internetanschluss am vorgesehenen Arbeitsplatz Voraussetzung für die Nutzung der Applikation.

### Microsoft Edge:

Link zum Download: https://www.microsoft.com/de-de/edge?r=1

### **Mozilla Firefox:**

Link zum Download: https://www.mozilla.org/de/firefox/new/

### 2.2 Drucker für Versandetiketten

Zum Drucken von Versandetiketten wird ein Drucker mit Windows-Treiber benötigt. Dieser muss vom vorgesehenen Arbeitsplatz für Etiketten- und Ladelistendruck angesteuert werden können.

Adressetiketten können in den folgenden Größen gedruckt werden:

### A6 Einseitiger Labeldruck:

Geeignet für Etikettendrucker, z. B. Zebra

### A4 Mehrseitiger Labeldruck:

Geeignet für Standarddrucker; **4 Etiketten** auf einer Seite (Bogen-Etiketten 105 x 148,5 mm weiß DIN A4)

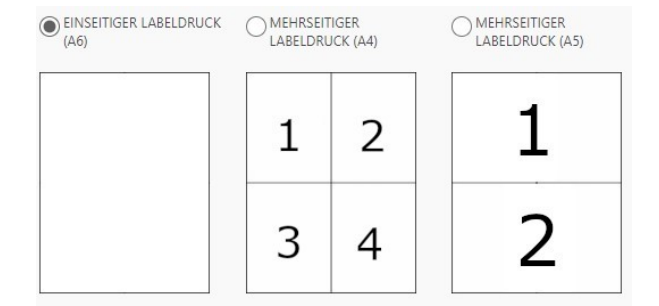

### A5 Mehrseitiger Labeldruck:

Geeignet für Standarddrucker; **2 Etiketten** auf einer Seite (Bogen-Etiketten 105 x 148,5 mm weiß DIN A4)

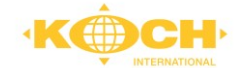

# 3 Track & Trace ohne Anmeldung

Nach Aufruf der URL <u>https://koch.portal.cepra.de</u> finden Sie auf der Startseite eine Track & Trace Eingabemaske, über welche Sie nach Eingabe der Collinummer (Barcode/NVE) und Klick auf den Button "Sendung verfolgen" den Status der Sendung erhalten.

Alternativ können Sie die Depot-Nummer 4490 für Koch, Osnabrück bei "VP" und die 8-stellige Sendungsnummer bei "Sendungsnummer" eingeben.

| Track & 1        | Track & Trace ohne Anmeldung |  |  |  |  |  |  |  |  |
|------------------|------------------------------|--|--|--|--|--|--|--|--|
| 0034029517098800 | 5984                         |  |  |  |  |  |  |  |  |
| 4490 54329258    |                              |  |  |  |  |  |  |  |  |
|                  | Sendung verfolgen            |  |  |  |  |  |  |  |  |

Teilen Sie Ihren Kunden und Empfängern die Collinummer oder Sendungsnummer mit und schaffen so volle Transparenz für Ihre Sendung.

**Hinweis:** Sie können den Tracking-Link auch simpel mit Dritten direkt bei der Auftragserfassung aus dem Portal heraus teilen.

### Detailansicht:

Mittels Eingabe der Empfänger-PLZ und Nutzung des "Autorisieren"-Buttons können Sie die Ansicht der Sendung um die Details erweitern.

#### Sprachauswahl:

Oben rechts in der Sendungsverfolgung haben Sie die Möglichkeit, die Sprache zu wechseln. Zur Auswahl stehen Ihnen deutsch und englisch.

|                                                                                                    | Sendungsverfolg                                                               |
|----------------------------------------------------------------------------------------------------|-------------------------------------------------------------------------------|
| Ihre Sendung 50783160                                                                                      | Druc                                                                          |
| <b>_</b> ••• ·                                                                                             | •• is 🗸                                                                       |
| Sendungsverfolgung                                                                                         |                                                                               |
| Hier können Sie weitere Details zu Ihrer Sendung anzeigen lassen. Um Ihre I<br>Postleitzahl des Empfängers | baten zu schützen, müssen Sie sich zuvor mit Ihrer Postleitzahl autorisieren. |
| L B. 00007 file Miller (Bestern)                                                                           |                                                                               |
| p.b. 80687 für München (Pasing)                                                                            |                                                                               |

# 4 Anmelden / Abmelden

Die Startseite des Koch Kundenportals erreichen Sie über die folgende URL: <u>https://koch.portal.cepra.de</u>

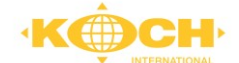

### 4.1 Anmelden

Die Zugangsdaten lassen wir Ihnen per Mail zukommen.

Nach Eingabe der URL erscheint der Startbildschirm mit der Anmeldemaske. Hier können Sie sich nach Eingabe Ihres Usernamens und des Passwortes mit dem Button "Anmelden" einloggen.

# 4.2 Passwortänderung / Einstellungen

| Anmeldu      | ng       |
|--------------|----------|
| Benutzername |          |
| •••••        |          |
|              | Anmelden |
|              |          |

Nach erfolgreicher Anmeldung sehen Sie oben rechts den Usernamen, mit dem Sie angemeldet sind. Wenn Sie den Pfeil anklicken, haben Sie nach Auswahl der "Einstellungen" die Möglichkeit, die Spracheinstellungen oder Ihr Passwort zu ändern. Zudem können Sie To-Do Benachrichtigung global aktivieren.

| NAVIGATION       Sprache         Statseite       Sprache         Statseite       Sprache         Statseite       Dekumente         Einstellungen       Passwort ändern         Autrusis PASNORT *       Autrusis PASNORT * | ►<br>SPECHERN |
|----------------------------------------------------------------------------------------------------|---------------|
| Passwort ändern Arturus puswort *                                                                                                    |               |
| NHISC DACOMDAT +                                                                                                    | ^             |
| BESTATIOUNG *                                                                                                    | SPEICHERN     |
| Benutzereinstellungen<br>Anwendungs-Einstellungen<br>seuko-Richmeung sei to-bo Autworttel *<br>Ja                                                                                                    |               |

### 4.3 Abmeldung

Mit einem Klick auf den Pfeil rechts neben Ihrem Usernamen können Sie sich vom Portal abmelden.

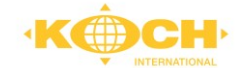

# 5 Dashboard – Kundenportal

Nach Ihrer Anmeldung erscheint das Dashboard des Kundenportals. Vom Dashboard aus können Sie auf die folgenden Portale zugreifen:

- Track & Trace
- Auftragserfassung
- Transportshop
- Dokumente
- Kontakt

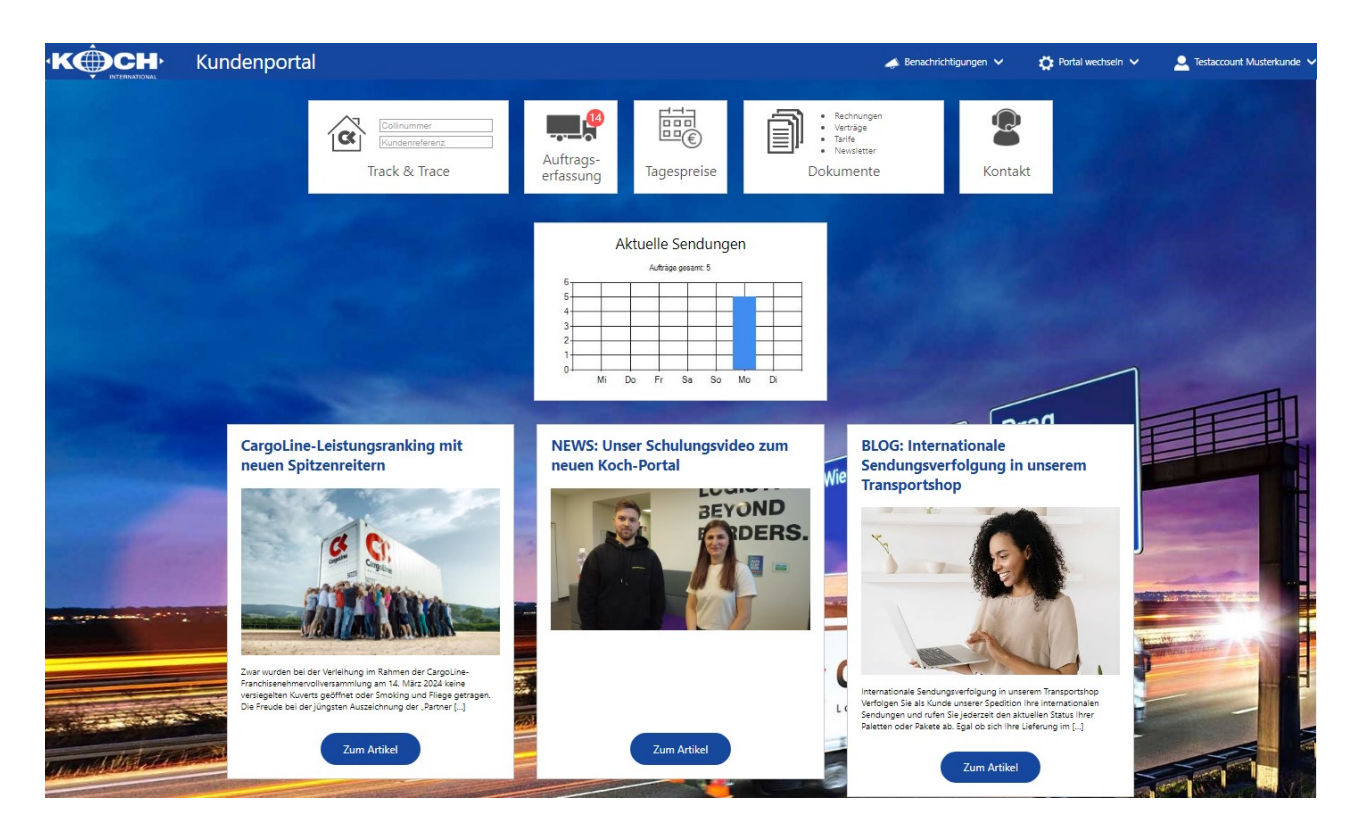

#### Schulungsvideo und Neuigkeiten:

Auf dem Dashboard werden unterhalb der Links zu den verschiedenen Portalen Neuigkeiten und aktuelle Nachrichten von Koch International angezeigt. **Hier finden Sie ebenfalls den Link zum Schulungsvideo.** 

#### Statistiken:

Zudem werden Ihnen aktuelle Kennzahlen und eine Sendungsstatistik angezeigt. In Form eines Säulendiagramms werden die Versandaufträge sowie die Beschaffungsaufträge pro Tag und insgesamt in der aktuellen Woche dargestellt.

Mit einem Klick auf die entsprechende Kachel gelangen Sie in das jeweilige Unterportal.

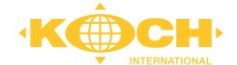

Innerhalb der Kacheln Track & Trace und Dokumente finden Sie eine Navigation. Diese ermöglicht einen Schnellzugriff, mit dem Sie z. B. per Collinummer oder Kundenreferenz direkt in das Track & Trace gelangen oder auf eine bestimmte Dokumentenkategorie zugreifen können.

Das Portal wechseln können Sie auch, indem Sie oben rechts unter "Portal wechseln" das gewünschte Portal auswählen. Mit Klick auf "Startseite" gelangen Sie wieder zum Dashboard.

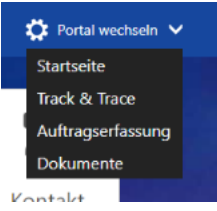

## 6 Track & Trace

Hinter dem Portal "Track & Trace" finden Sie Ihre zentrale Sendungsverfolgung. Hier können Sie Ihre aktuellen Sendungen verfolgen.

Nach Auswahl der Track & Trace-Kachel gelangen Sie in das Menü, welches immer dreigeteilt ist. Links befinden sich das Menüband und die Eingabefenster für die Schnellsuche, in der Mitte ist die Suchmaske und rechts sehen Sie die Ausgabe (Sendungen in der Listenansicht).

| Menüband                                               | Filter                                   | ł      |               |            |          | L                 | istenar  | sicht                |           |                    |          |               |      |
|--------------------------------------------------------|------------------------------------------|--------|---------------|------------|----------|-------------------|----------|----------------------|-----------|--------------------|----------|---------------|------|
|                                                        | Sendungen suchen                         | l      |               |            |          |                   |          |                      | 🣣 Bena    | achrichtigungen 🗸  | 🔅 Port   | al wechseln 🗸 |      |
|                                                        |                                          | i,     | [             |            |          |                   | Gefilter | te Ansicht - zurücks | ietzen    |                    |          |               |      |
| Collinummer / Zentrale-ID                              | KONDENKEPERENZINOMIMER                   | 11     | MARKIEREN/AUS | VERSANDD V | SENDUNGS | VERSENDER-NA-     | SENDUN   | VERSENDE             | VERSENDE- | EMPFANGER          | EMPFANGE | EMPFANGE      | KU   |
| VP V Sendungsnummer                                    |                                          | 11     |               | 15.01.2024 |          | Musterkunde CEPRA |          | 49074                | Osnabrück | Koch International | 49090    | Osnabrück     | LOOK |
| START                                                  | 1                                        | ЪÌ     |               |            |          |                   |          |                      |           |                    |          |               |      |
| Sendungen     Pinnwand Sendungen     Erw. Excel-Export | SENDUNGSNUMMER CARGOLINE PARTNER         | ų<br>ų |               |            |          |                   |          |                      |           |                    |          |               |      |
| LADEMITTEL                                             | VON BIS<br>15.01.2024 🗎 🛱 15.01.2024 🗎 🛱 | i!     |               |            |          |                   |          |                      |           |                    |          |               |      |
|                                                        | ABSENDER                                 | Чį     |               |            |          |                   |          |                      |           |                    |          |               |      |
| i l                                                    | Land PLZ Name                            | ļ.     |               |            |          |                   |          |                      |           |                    |          |               |      |
|                                                        | EMPFÄNGER                                | 11     |               |            |          |                   |          |                      |           |                    |          |               |      |
|                                                        | Land PLZ Name                            | i,     |               |            |          |                   |          |                      |           |                    |          |               |      |
|                                                        | Q SUCHEN / AKTUALISIEREN                 | Ŀİ.    |               |            |          |                   |          |                      |           |                    |          |               |      |
| i l                                                    | X EXCEL EXPORT                           | 11     |               |            |          |                   |          |                      |           |                    |          |               |      |
|                                                        |                                          | 11     |               |            |          |                   |          |                      |           |                    |          |               |      |
|                                                        |                                          | ų,     |               |            |          |                   |          |                      |           |                    |          |               |      |
| i l                                                    | 2 von 2 Datensätzen sichtbi              |        |               |            |          |                   |          |                      |           |                    |          |               |      |

### 6.1 Sendungssuche (Schnellsuche)

Sie können zwischen zwei Such-Optionen wählen:

1. Eingabe der Collinummer (Barcode/NVE)

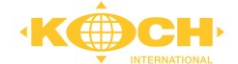

| Auswahl d<br>entspreche  | es Auftragg<br>enden Send              | ebenden P<br>ungsnumm     | artners (AP)<br>ner              | und der                              | ۰K  |                                                               |
|--------------------------|----------------------------------------|---------------------------|----------------------------------|--------------------------------------|-----|---------------------------------------------------------------|
| n Suchvor<br>olgreich, g | gang starte<br>Jelangen Sie            | n Sie mit "E<br>automatis | Enter". Ist dei<br>ch zur Detail | <sup>r</sup> Suchvorgang<br>ansicht. |     | CHNELLSUCHE                                                   |
| AUF PINNWAND             | to-do erstellen 🔥 sent<br>É 📰 IIII 🗩 🖓 | DUNGSTRACE 🔲 KOMM         | entar 🖨 drucken 🖂                | ALS E-MAIL VERSENDEN                 |     | ••         C         aktualisieren         X         schlies: |
| Basisdaten               |                                        |                           |                                  | Sendungsverlauf                      |     |                                                               |
| VERSANDDATUM             | KUNDEN-AUFTRAGSDATUM                   | ABHOLAUFTRAGSDATUM        | ABHOLTERMIN                      |                                      |     |                                                               |
| 18.01.2024               |                                        |                           |                                  |                                      |     |                                                               |
| VP - VERSANDPARTNER      |                                        |                           | VP SENDUNGSNUMMER                |                                      |     |                                                               |
| 4490 - Koch, Osnabrück,  | +49 541 12168-0                        |                           |                                  |                                      |     |                                                               |
| EP - EMPFANGSPARTNER     |                                        |                           | EP SENDUNGSNUMMER                | LETZTER GESENDETER STATUS            | ETA | LETZTE AKTUALISIERUNG                                         |
|                          |                                        |                           |                                  |                                      |     | Do, 18.01.2024 um 18:42 Uhr                                   |
| LIEFERSCHEINNUMMER       | KUNDENREFERENZNUMMER                   | PRODUKT/LAUFZEIT          | ZUSATZTEXT                       | ZUSTELLUNGSZEITPUNKT                 |     | QUITTUNGSGEBER                                                |
|                          | L00001245                              |                           |                                  |                                      |     |                                                               |
|                          |                                        |                           |                                  | CO2 KG                               |     |                                                               |
|                          |                                        |                           |                                  | 11.46 kg                             |     |                                                               |
| Auftragginformation      |                                        |                           |                                  | Advascon                             |     |                                                               |
| EPANKATUR                | LOGISTIKA                              |                           | GEENLIPGUT                       | VERCENDER                            |     |                                                               |
| 2 - Frei Haus            | LOGISTIKA                              | IUDELL                    | Nein                             | Musterkunde CEPRA                    |     | Schöne Aussichten 123, DE-49074 Osnabrück                     |
| TATSĂCHI, GEWICHT IN KG  | VOLUMEN                                | LADEMETER                 | ΔΝΖΔΗΙ STELLPI ΔΤΖΕ              | EMPEÄNGER                            |     | EMPEÄNGERADRESSE                                              |
| 242.00                   |                                        |                           | 2.00                             | Koch International                   |     | Fürstenauer Weg 68, DE-49090 Osnahrück                        |

### 6.2 Selbstdefinierte Filter

Mittig werden die Suchparameter angezeigt, nach welchen Sie Ihre Suchergebnisse eingrenzen können. Dazu gehört Ihre Referenznummer, die Collinummer des Packstücks (der Barcode), eine Datumseingrenzung sowie Basis-Empfängerinformationen wie z. B. das Länderkennzeichen, die Postleitzahl und der Name.

Bei der Auftragssuche sind Sie als Versender/Empfänger und die letzten 7 Tage als Zeitraum für das Versanddatum voreingestellt.

### Kundenreferenznummer

Hier können Sie nach den eigenen Referenznummern suchen, wenn diese in den Auftragsdaten übergeben wurden.

#### Collinummer

Hier können Sie nach einer eindeutigen Collinummer (der Barcode/die NVE) suchen.

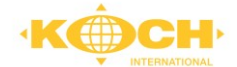

| COLLINUMMER<br>COLLINUMMER<br>SENDUNGSNUMMER CARGOLINE PARTNER<br>SENDUNGSNUMMER CARGOLINE PARTNER<br>VERSANDDATUM<br>VON BIS<br>16.01.2024   23.01.2024   24<br>23.01.2024   25<br>23.01.2024   25<br>23.01.2024   25<br>23.01.2024   25<br>23.01.2024   25<br>25<br>25<br>25<br>25<br>25<br>25<br>25<br>25<br>25                                                                                                    | KUNDE      | NREFERENZ    | NUN   | MMER            | •••       |
|----------------------------------------------------------------------------------------------------|------------|--------------|-------|-----------------|-----------|
| COLLINUMMER COLLINUMMER COLLINUMMER CARGOLINE PARTNER SENDUNGSNUMMER CARGOLINE PARTNER VVERSANDDATUM VON BIS 16.01.2024   SIS 16.01.2024   SIS 23.01.2024   SIS ABSENDER Land PLZ Name COLLINUM PLZ Name COLLINUM PLZ Name COLLINUM PLZ NAME COLLINUM PLZ NAME COLLINUM |            |              |       |                 | •         |
| SENDUNGSNUMMER CARGOLINE PARTNER VERSANDDATUM VON BIS 16.01.2024                                                                                                    | COLLIN     | UMMER        |       |                 |           |
| SENDUNGSNUMMER CARGOLINE PARTNER                                                                                                    |            |              | 50.0  |                 | DTNED     |
| VERSANDDATUM<br>VON BIS<br>16.01.2024                                                                                                    | SENDO      | NGSINUIVIIVI | ERC   | ARGOLINE PA     | KINEK     |
| VON BIS   16.01.2024 Imin Initial State   ABSENDER   Land PLZ   Name   EMPFÄNGER   Land   PLZ   Name   Q SUCHEN / AKTUALISIEREN   Imin Initial State   EXCEL EXPORT   Imin Initial State     Imin Initial State   EMPFÄNGER   Land   PLZ   Name   EMPFÄNGER   Land   PLZ   Name   EMPFÄNGER   Land   PLZ   Name   EXCEL EXPORT   Imin Initial State   Imin Initial State   Imin Initial State   Imin Initial State   Imin Initial State   EMPFÄNGER   Imin Initial State   EMPFÄNGER   Imin Initial State   EMPFÄNGER   Imin Initial State   EMPFÄNGER   Imin Initial State   EMPFÄNGER   Imin Initial State   EMPFÄNGER    EMPFÄNGER   Imin Initial State   EMPFÄNGER    EMPFÄNGER    EMPFÄNGER    EMPFÄNGER    EMPFÄNGER    EMPFÄNGER    EMPFÄNGER    EMPFÄNGER    EMPFÄNGER    EMPFÄNGER    EMPFÄNGER    EMPFÄNGER    EMPFÄNGER    EMPFÄNGER    EMPFÄNGER    EMPFÄNGER    EMPFÄNGER    EMPFÄNGER    EMPFÄNGER    EMPFÄNGER    EMPFÄNGER                                                                                                     | VERSAN     | IDDATUM      |       |                 |           |
| 16.01.2024       Image: Second state state                                          | VON        |              |       | BIS             |           |
| ABSENDER   Land PLZ Name   EMPFÄNGER   Land PLZ Name   Q SUCHEN / AKTUALISIEREN   Image: Construct Structure Structure S                                                                                                    | 16.01.2    | 2024 🗰       | ŧ     | 23.01.2024      | ≣ ≇       |
| Land     PLZ     Name       EMPFÄNGER       Land     PLZ     Name       Q     SUCHEN / AKTUALISIEREN       Image: Comparison of the state of the state of                                                                                                    | ABSEND     | DER          |       |                 |           |
| EMPFÄNGER         Land       PLZ       Name         Q       SUCHEN / AKTUALISIEREN         Image: Excel export       Image: Excel export         Image: Provide the export of the export       Image: Erw. excel export         Image: Erw. excel export       8 von 8 Datensätzen sichtbar                                                                                                    | Land       | PLZ          | N     | lame            |           |
| Land       PLZ       Name         Q       SUCHEN / AKTUALISIEREN         Image: Excel export         Image: AUSGEBLENDETE ZURÜCKSETZEN (0)         Image: ERW. EXCEL EXPORT         8 von 8 Datensätzen sichtbar                                                                                                    | EMPFÄN     | IGER         |       |                 |           |
| <ul> <li>SUCHEN / AKTUALISIEREN</li> <li>EXCEL EXPORT</li> <li>AUSGEBLENDETE ZURÜCKSETZEN (0)</li> <li>ERW. EXCEL EXPORT</li> <li>8 von 8 Datensätzen sichtba</li> </ul>                                                                                                    | Land       | PLZ          | N     | lame            |           |
| EXCEL EXPORT     AUSGEBLENDETE ZURÜCKSETZEN (0)     ERW. EXCEL EXPORT     8 von 8 Datensätzen sichtba                                                                                                    | 0 5        | ICHEN / A    | KTUA  |                 |           |
| EXCEL EXPORT AUSGEBLENDETE ZURÜCKSETZEN (0) ERW. EXCEL EXPORT 8 von 8 Datensätzen sichtbar                                                                                                    |            | o chiến y h  |       |                 |           |
| AUSGEBLENDETE ZURÜCKSETZEN (0)     ERW. EXCEL EXPORT     8 von 8 Datensätzen sichtba                                                                                                    | x E        | XCEL EXPO    | RT    |                 |           |
| 8 von 8 Datensätzen sichtba                                                                                                    | <b>ø</b> A | USGEBLENI    | DETE  | ZURÜCKSETZ      | EN (0)    |
| 8 von 8 Datensätzen sichtba                                                                                                    | X E        | RW. EXCEL    | EXPO  | ORT             |           |
|                                                                                                    |            |              | B vor | n 8 Datensätzen | sichtbar. |

### Versanddatum

Das Versanddatum von – bis ist anpassbar, maximal kann ein Zeitraum von 49 Tagen ausgewählt werden.

### Absender

Wenn Sie als Empfänger eine Sendung suchen, können Sie hier die Versender per Postleitzahl und Namen eingrenzen.

### Empfänger

Wenn Sie als Versender eine Sendung suchen, können Sie hier die Empfänger per Postleitzahl und Namen eingrenzen.

### Suchen / Aktualisieren

Mit dem Button "Suchen/Aktualisieren" starten Sie den Prozess, um die Ergebnisse anzuzeigen, welche von Ihnen parametrisiert wurden.

### Excel-Export

Das Ergebnis Ihrer Abfrage kann als Excel-Datei exportiert werden.

Inhalt: Markieren/Auswählen; Sendungsart;

Versanddatum; Sendungsstatus; Versender-Name;

Versender-PLZ; Versender-Ort; Empfänger-Name;

Empfänger-PLZ; Empfänger-Ort; KundenSendungsnummer; Gewicht; Zustelldatum; Quittungsgeber

### Ausgeblendete Datensätze

Datensätze, die Sie ausgeblendet haben, können wieder in der Listenansicht angezeigt werden.

### **Erweiterter Excel-Export**

Benötigen Sie täglich oder z. B. wöchentlich dieselben Reports, können Sie sich diese im Bereich Erweiterter Excel-Export nach einem Baukasten-System selbst zusammenstellen. Angelegte Reports können Sie jederzeit überarbeiten. Das Ergebnis erhalten Sie per E-Mail. (Info: Mailadresse die Ihrem Account zugeordnet ist.)

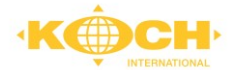

|                 |        |              |           |            | E         | Eins   | tellung      | gen      |       |            |         |        |           |             |              |              |                                                       |           | Feldliste |  |
|-----------------|--------|--------------|-----------|------------|-----------|--------|--------------|----------|-------|------------|---------|--------|-----------|-------------|--------------|--------------|-------------------------------------------------------|-----------|-----------|--|
| Erweiterter     | Exce   | el-Export    |           |            |           |        |              |          |       |            |         |        |           |             |              |              |                                                       |           |           |  |
| ACTIVE *        | DATENO | BJEKT        |           | Đ          | XPORT-FOR | MAT *  |              |          | NAME  | *          |         |        |           |             |              | 11           | FELDLISTE *                                           |           |           |  |
| Ja 🗸            | OmsTi  | ansportOrder |           |            | EXCEL     |        |              | ~        |       |            |         |        |           |             |              | -l i         | Markieren/auswäh                                      | len       |           |  |
| NĂCHSTER LAUF   |        |              |           |            | EXPORT-7E | ITRAUM | *            |          |       |            | WIEDE   | RHOLUI | IG NACH * |             |              | 11           | <ul> <li>Sendungsart</li> <li>Versanddatum</li> </ul> |           |           |  |
|                 |        |              |           |            | Heute     |        |              |          |       | •          | Finr    | nalio  |           |             |              | i ţ          | Versender-Name                                        |           |           |  |
|                 |        |              |           |            |           |        | DOMINISTICS  | ~ .      |       |            |         |        |           |             | CONTRACT     | 11           | Versender-Ort                                         |           |           |  |
| MONTAG*         |        | DENSIAG*     |           | MITWO      | сн*       |        | DONNERSTA    | .G *     |       | REITAG     |         | SA     | MSTAG *   |             | SONNIAG*     | - <u> </u> j | Empfänger-Name<br>Empfänger-PLZ                       |           |           |  |
| Nein            | •      | Nein         | •         | Nein       |           | •      | Nein         |          | •     | Nein       |         | •      | Nein      | •           | Nein         | ÷Ť           | Empfänger-Ort                                         | nummer    |           |  |
| JHRZEIT 1 (MEZ) |        | UHRZEI       | IT 2 (MEZ | <u>z</u> ) | 0         | UHRZ   | ZEIT 3 (MEZ) |          |       | UHRZEIT    | 4 (MEZ) |        |           | UHRZEIT 5   | (MEZ)        | i            | Gewicht                                               |           |           |  |
| 09:30           |        | G            |           |            | G         |        |              |          | C     |            |         |        | G         |             |              | G            | Quittungsgeber                                        |           |           |  |
| EMAIL VERSENDER |        |              |           |            |           |        |              | EMAIL EM | PFĀNO | SER *      |         |        |           |             |              | _! i         | Objektnummer<br>AP                                    |           |           |  |
| noreply@cepra.c | le     |              |           |            |           |        |              |          |       |            |         |        |           |             |              | 11           | VP<br>VD Sandungsnum                                  |           |           |  |
| EMAIL CC        |        |              |           |            |           |        |              | EXPORT A | LS MA | IL-ATTACHN | IENT *  |        | ERSTELL   | UNG BEI O D | ATENSÄTZEN * | -i !         | EP                                                    | ner       |           |  |
|                 |        |              |           |            |           |        |              | Ja       |       |            |         | •      | Nein      |             |              | чł           | EP Sendungsnumn<br>Empfänger-Straße                   | her       |           |  |
| MAIL BETREEF *  |        |              |           |            |           |        |              |          |       |            |         |        |           |             |              | 11           | Empfänger-Land                                        |           |           |  |
|                 |        |              |           |            |           |        |              |          |       |            |         |        |           |             |              | 11           | Versender-Straße                                      |           |           |  |
| TAAN INHALT     |        |              |           |            |           |        |              |          |       |            |         |        |           |             |              | -i !         | Versender-Land                                        |           |           |  |
|                 |        |              |           |            |           |        |              |          |       |            |         |        |           |             |              | - 1 ¦        | Lieferscheinnumm<br>Abholauftragsnum                  | er<br>mer |           |  |
|                 |        |              |           |            |           |        |              |          |       |            |         |        |           |             |              | -! i         | Laufzeit                                              | tum       |           |  |
|                 |        |              |           |            |           |        |              |          |       |            |         |        |           |             |              |              | kunderlauttragsua                                     | um        |           |  |
|                 |        |              |           |            |           |        |              |          |       |            |         |        |           |             |              | 44           |                                                       |           |           |  |
|                 |        |              |           |            |           |        |              |          |       |            |         |        |           |             |              | - i - I      |                                                       |           |           |  |

### 6.3 Erweiterte Filtermöglichkeiten

#### ERGEBNISSE FILTERN NACH Es stehen Ihnen bereits vordefinierte NIGHTLINE PLUS/FIX/ND (12) SERVICELINE / ABTRAGEN (10) z.B. NightLine Produkte **AVISIERUNG** (5) THERMOLINE (2) **BEHANDLUNGSHINWEISE** (10) **EUROPA-PRODUKTE** (5) **ABHOLUNG KUNDE (18)** BORDERIERUNG VERSANDDEP HUB BELADUNG (1) ENTLADUNG EMPFANGSDEPOT IN ZUSTELLUNG (13) ANLIEFERUNG BEIM KUNDEN (2 Button: SENDUNGSART (8)

Filtermöglichkeiten per Auswahlfunktion bereit.

| NIGHTLINE PLUS/FIX/ND (1           |   |  |  |  |  |
|------------------------------------|---|--|--|--|--|
| Suchen                             |   |  |  |  |  |
| 15 NightLine Fix                   | • |  |  |  |  |
| 207 NightLinePlus bis<br>10:00 Uhr | Ľ |  |  |  |  |
| 208 NightLinePlus bis<br>12:00 Uhr | • |  |  |  |  |

Die Filter zurücksetzen können Sie mit einem Klick über folgenden FILTER ZURÜCKSETZEN

FILTER ZURÜCKSETZEN

### 6.4 Ausblenden von Datensätzen

| MARKIEREN/AUS | S···· VERSANDD···· ▼ | SENDUNGS | VERSENDER-NA-     | SENDUN | VERSENDE | VERSENDE  | EMPFÄNGER          | EMPFÄNGE | EMPFÄNGE  | KU    |             |   |
|---------------|----------------------|----------|-------------------|--------|----------|-----------|--------------------|----------|-----------|-------|-------------|---|
|               | 15.01.2024           |          | Musterkunde CEPRA |        | 49074    | Osnabrück | Koch International | 49090    | Osnabrück | L0000 | <u>↑</u> ₽ø | ۵ |
|               | 15.01.2024           |          | Musterkunde CEPRA |        | 49074    | Osnabrück | Koch International | 49090    | Osnabrück | L0000 | * 0 ø       | D |
|               |                      |          |                   |        |          |           |                    |          |           |       |             |   |

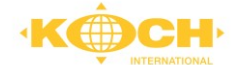

### 6.5 Sendungsdetailansicht

Mit Klick auf eine Sendung öffnet sich die Detailansicht. Der obere Teil der Sendungsübersicht enthält den Kern der Sendungsinformationen wie z. B. VP, EP, Versender, Empfänger und den Sendungsverlauf. Im unteren Teil sind detaillierte Informationen zu finden, z. B. Gefahrgutdaten. Um direkt in die Detailinformationen zu gelangen, befindet sich am Kopf des Fensters noch die Schnellzugriffsleiste.

| Basisdaten               |                               |                         |                          | Sendungsverlauf           |                     |                                           |
|--------------------------|-------------------------------|-------------------------|--------------------------|---------------------------|---------------------|-------------------------------------------|
| VERSANDDATUM             | KUNDEN-AUFTRAGSDATUM          | ABHOLAUFTRAGSDATUM      | ABHOLTERMIN              |                           |                     |                                           |
| 15.01.2024               |                               |                         | 15.01.2024 16:44 - 17:44 |                           |                     |                                           |
| VP - VERSANDPARTNER      |                               |                         | VP SENDUNGSNUMMER        |                           |                     |                                           |
| 4490 - Koch, Osnabrück,  | +49 541 12168-0 avisierung449 | 0@koch-international.de |                          |                           |                     |                                           |
| EP - EMPFANGSPARTNER     |                               |                         | EP SENDUNGSNUMMER        | LETZTER GESENDETER STATUS | FTA                 | LETZTE AKTUALISIERUNG                     |
|                          |                               |                         |                          |                           |                     | Mo. 15.01.2024 um 16:44 Uhr               |
| LIEFERSCHEINNUMMER       | KUNDENREFERENZNUMMER          | PRODUKT/LAUFZEIT        | ZUSATZTEXT               | ZUSTELLUNGSZEITPUNKT      |                     | OUITTUNGSGEBER                            |
|                          | L00001217                     |                         |                          |                           |                     |                                           |
|                          |                               |                         |                          | CO2 KG                    |                     |                                           |
|                          |                               |                         |                          | 37,36 kg                  |                     |                                           |
|                          |                               |                         |                          |                           |                     |                                           |
| Auftragsinformation      | en                            |                         |                          | Adressen                  |                     |                                           |
| FRANKATUR                | LOGISTIK                      | MODELL                  | GEFAHRGUT                | VERSENDER                 | vi                  | ERSENDERADRESSE                           |
| 2 - Frei Haus            |                               |                         | Nein                     | Musterkunde CEPRA         | :                   | Schöne Aussichten 123, DE-49074 Osnabrück |
| TATSÄCHL. GEWICHT IN KG. | VOLUMEN                       | LADEMETER               | ANZAHL STELLPLÄTZE       | EMPFÄNGER                 | EP                  | MPFÄNGERADRESSE                           |
| 1500,00                  |                               |                         | 5,00                     | Koch International        | 1                   | Fürstenauer Weg 68, DE-49090 Osnabrück    |
|                          |                               |                         |                          |                           |                     |                                           |
| Persönlicher Komme       | entar                         |                         |                          | Kerni                     | oformatione         | n                                         |
|                          |                               |                         |                          | hermi                     | in of final defined | •                                         |
|                          |                               |                         |                          |                           |                     |                                           |

#### Schnellzugriff

| 🗙 AUF PINNWAND | TO-DO ERSTELLEN | 🔥 SENDUNGSTRACE | Kommentar | DRUCKEN | ALS E-MAIL VERSENDEN |
|----------------|-----------------|-----------------|-----------|---------|----------------------|
| 🖪 🗞 🗛 🤇        | k € 📰 🗩         | ආ               |           |         |                      |

#### Pinnwand

Mit Setzen der Stecknadel finden Sie die Sendung auf Ihrer Pinnwand wieder. Die Pinnwand können Sie über die Navigationsleiste aufrufen.

### TO-DO

Dies ist Ihr Kommunikationsweg zu unseren Ansprechpartnern. Die TO-DO-Option ähnelt einer Chat-Funktion. Im Bereich "Anfrage" verfassen Sie bitte Ihre Frage bzw. Ihr Anliegen. Mit Betätigung des Buttons Kundenservice.

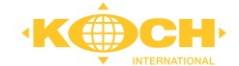

### Sie wünschen eine Benachrichtigung, sobald Sie eine Antwort erhalten?

Dann aktivieren Sie vor Absenden der Nachricht bitte das entsprechende Checkboxfeld. To-Do's (0) - 0 offen

|                                     |                   | TO-DO EMPFANGER | EP ABIELUNG | BENACHRICHTIGUNG BEI ANTWORT |
|-------------------------------------|-------------------|-----------------|-------------|------------------------------|
| 795 Service-Anfrage des Kunde       | en an den VP/AG   | ✓ 4017          | ✓ Allgemein | ▼                            |
| NFRAGE-VORSCHLÄGE                   |                   |                 |             |                              |
| FREITEXT                            |                   |                 |             |                              |
|                                     |                   |                 |             |                              |
| FRAGE                               |                   |                 |             |                              |
|                                     |                   |                 |             |                              |
|                                     |                   |                 |             |                              |
|                                     |                   |                 |             |                              |
| untraite and e Zeichern 200         |                   |                 |             |                              |
| Statistics of Estation 200          | DATEIEN / ANHÂNGE |                 |             |                              |
| KUMENTENART<br>CUS - Zoll-Dokumente | DATEIEN / ANHÄNGE | ttei ausgewählt |             |                              |

Zusätzlich haben Sie die Möglichkeit, der Nachricht sendungsrelevante Dokumente beizufügen.

| DOKUMENTENART          | DATEIEN / ANHÄNGE                        |  |
|------------------------|------------------------------------------|--|
| CUS - Zoll-Dokumente   | Dateien auswählen Keine Datei ausgewählt |  |
| CUS - Zoll-Dokumente   | _                                        |  |
| POD - Ablieferquittung |                                          |  |
| POT - Avis-Nachweis    |                                          |  |

### Sendungstrace

Ihre Endempfänger benötigen eine proaktive Meldung, wenn die Sendung "in Zustellung" ist? Oder möchten Sie über etwaige Verzögerungen im Transportablauf automatisch informiert werden?

Mittels der Funktion Sendungstrace können Sie sich Ihre individuellen Benachrichtigungen anlegen. Dabei können Sie sich oder Ihren Endempfänger entweder per E-Mail oder SMS über die gewünschte Statusänderung informieren lassen.

Sollten Sie eine dauerhafte Benachrichtigung bei bestimmten Statuscode wünschen, melden Sie sich gerne bei unserem Kundenteam.

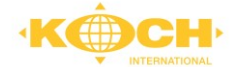

| Sendungstrace hinzufügen         | Sendungstrace hinzufügen                                                                                                    |
|----------------------------------|----------------------------------------------------------------------------------------------------|
| STATUSCODE                       | STATUSCODE                                                                                                    |
| bitte wählen                     | bitte wählen 💙                                                                                                    |
| E-MAIL ADRESSEN (; SEPARIERT)    | bitte wählen<br>05 - Fehlt im Eingang<br>20 - Nicht in Zustellung<br>40 - Sendung in der Zustellung                                                                                                    |
| MOBILFUNK ADRESSEN (; SEPARIERT) | 50 - Sendung ist zugestellt<br>51 - Sendung ist zugestellt, mit Teilfehlmenge<br>52 - Sendung ist zugestellt, mit Beschädigung<br>54 - Sendung ist zugestellt, mit Teil-Annahmeverweigerung<br>57 - Sendung ist nicht zugestellt |
| ANONYMER USER                    | 91 - Ablieferquittung archiviert                                                                                                    |
|                                  | 92 - Lieterschein archiviert<br>93 - Schadensdokumentation archiviert<br>500 - Abholung durchgeführt - positiv                                                                                                    |
| OK ABBRECHEN                     | MTD - Manuell ausgelöster Sendungs-Trace<br>Gruppe der Codes für Zustellereignis                                                                                                    |

### Kommentar

Sie benötigen eine kurze, eigene Notiz zur Sendung? Dies bietet unsere Kommentarfunktion. Info: Die Notiz ist lediglich für Sie ersichtlich.

| Kommenta  | (ommentar anzeigen / bearbeiten |  |  |  |  |  |
|-----------|---------------------------------|--|--|--|--|--|
| KOMMENTAR |                                 |  |  |  |  |  |
|           |                                 |  |  |  |  |  |
|           |                                 |  |  |  |  |  |
|           |                                 |  |  |  |  |  |
| ОК        | ABBRECHEN                       |  |  |  |  |  |
|           |                                 |  |  |  |  |  |

#### Als E-Mail versenden

Möchten Sie Informationen zur Sendung mit Dritten teilen, dann schicken Sie die entsprechenden Informationen einfach und bequem mittels der Funktion "Als E-Mail versenden" direkt aus dem Portal.

| E-MAIL ADRESSEN | RT)       |
|-----------------|-----------|
|                 |           |
| ОК              | ABBRECHEN |

### Sendungsverlauf

Die Sendung durchläuft insgesamt 6 Phasen. Ist eine Phase beendet, wird das Statussymbol eingefärbt.

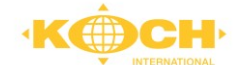

Die 6 Phasen sind:

- 1. Auftragsdaten erhalten
- 2. Abholung Kunde (Abholung Versender)
- 3. Beladung Versanddepot
- 4. Entladung Empfangsdepot
- 5. In Zustellung
- 6. Anlieferung Kunde

Sendungsverlauf

| •••                       | ••• | $\checkmark$                |  |
|---------------------------|-----|-----------------------------|--|
| LETZTER GESENDETER STATUS |     | LETZTE AKTUALISIERUNG       |  |
|                           |     | Mi, 18.05.2022 um 13:56 Uhr |  |
| ZUSTELLUNGSZEITPUNKT      |     | QUITTUNGSGEBER              |  |
|                           |     |                             |  |

Sollte in einer der Phasen ein Fehler auftauchen oder entstehen (z. B. Packstück fehlt, Packstück beschädigt), werden die Statussymbole rot eingefärbt.

Kommt es zu einer bewussten Verzögerung (z. B. aufgrund einer nötigen Avisierung) oder zu einer Laufzeitverzögerung (z. B. wegen eines verspäteten Eintreffens unseres LKWs), dann wird der Status für die Phase gelb eingefärbt. Die Übersicht über die Scanvorgänge in den einzelnen Phasen kann man im Untermenü Scaninformationen einsehen.

# 7 Auftragserfassung

Über die Kachel "Auftragserfassung" gelangen Sie zur Web-Erfassung. Hiermit können Sie Ihre aktuellen Aufträge bei uns platzieren.

Nach Auswahl der Kachel für die Auftragserfassung gelangen Sie in das Menü, welches immer dreigeteilt ist. Links befindet sich das Menüband, in der Mitte ist die Suchmaske und rechts finden Sie die Ausgabe (Sendungen in der Listenansicht).

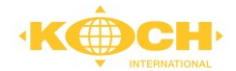

| Menüband                         | Suchmaske/Filter                                                                                                    |                |           |                      |                   |           | Ξ-                |           |                 |      |
|----------------------------------|----------------------------------------------------------------------------------------------------|----------------|-----------|----------------------|-------------------|-----------|-------------------|-----------|-----------------|------|
| Menuband                         |                                                                                                    |                |           |                      |                   |           |                   |           | _               |      |
|                                  | Aufträge suchen                                                                                                    |                |           |                      | ? Schulungsvideos | × 🤞       | Benachrichtigunge | en 🗸 📫    | Portal wechseln | ~    |
| START                            | SUCHE                                                                                                    | ERSTELLUNGS V  | AUFTRAGSN | KUNDENAUFTRAGSNUMMER | LIEFERSCHEINN     | VERSENDER | VERSENDE          | EMPFÄNGER | EMPFÄNGER       | EMP  |
| Vorlagen Abholfahrzeuge Achessen |                                                                                                    | 08.022024 1954 | 98105401  |                      |                   | DE        | 49074             | Test      | AZ              | 3549 |
|                                  | CLUELD DIOCOLUT  AUFTRÄGE FREIGEBEN  AUFTRÄGE LÖSCHEN  AUFTRÄGE LÖSCHEN  ERGEBNISSE FILTERN NACH  FREIGEGEBEN (2)  FILTER ZURÜCKSETZEN |                |           |                      |                   |           |                   |           |                 |      |

### 7.1 Selbstdefinierte Filter

| SUCHE        |                           |              | ••••  |  |  |  |
|--------------|---------------------------|--------------|-------|--|--|--|
|              |                           |              | -     |  |  |  |
| ERSTELLUNGSD | MUTA                      |              |       |  |  |  |
| VON          |                           | BIS          |       |  |  |  |
| 08.02.2024   |                           | 09.02.2024   |       |  |  |  |
|              | / aktu                    | ALISIEREN    |       |  |  |  |
| CSV EXP      | ORT                       |              |       |  |  |  |
| H NEUER A    | UFTRA                     | G            |       |  |  |  |
| 🚛 Abholfa    | 💭 ABHOLFAHRZEUG BESTELLEN |              |       |  |  |  |
|              | AHRZEU                    | IG ZUORDNEN  |       |  |  |  |
|              | re drug                   | CKEN         |       |  |  |  |
| GEFAHRO      | GUTBEF                    | Örderungspai | PIERE |  |  |  |
| 🧼 LABELS D   | ORUCKE                    | N            |       |  |  |  |
| 🛷 Aufträc    | ge freig                  | GEBEN        |       |  |  |  |
| aufträc      | ge löso                   | CHEN         |       |  |  |  |
| 1MPORT       |                           |              |       |  |  |  |

### Suche

Mit Ausführen der Dropdown-Schaltfläche gelangen Sie in die verfeinerten Suchkriterien.

### Suchen/Aktualisieren

Durch Betätigen der Schaltfläche stoßen Sie sämtliche Such- oder Aktualisierungsvorgänge in der Auftragserfassung ab.

### **CSV** Export

Mit dieser Funktion lassen sich alle erfassten Aufträge in eine CSV-Datei exportieren.

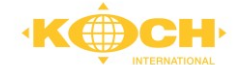

### Abholfahrzeug bestellen

Hierüber bestellen Sie mittels "Rumpferfassung" ein Abholfahrzeug für Ihre einzelnen Sendungen für einen bestimmten Abholtag.

### Abholfahrzeug zuordnen

Ihre erfassten (gespeicherten Aufträge) lassen sich mittels dieser Funktion einer Ladeliste zuordnen.

**Folgende Daten sind im CSV Export enthalten:** Markieren; Erstellungsdatum; Gesendet; Auftrag erfolgreich validiert; Datenart; Auftragsnummer; Kundenauftragsnummer; Lieferscheinnummer; Versender-Land; Versender-PLZ; Empfänger-Name, Empfänger-Land; Empfänger-PLZ; Empfänger-Ort

### **Neuer Auftrag**

Schaltfläche zum Start des Erfassungsprozesses.

#### Ladeliste drucken

Diese Funktion ist zur Erstellung einer Ladeliste bei Übergabe der Sendungen gedacht. Die Ladeliste soll dem Fahrer bei Abholung übergeben werden. Es werden alle Sendungen ausgedruckt, die zuvor in der Listenansicht markiert wurden.

#### Labels drucken

Es öffnet sich ein PDF-Dokument mit allen Etiketten. Sie müssen sie nur ausdrucken und an der Ware befestigen.

### Aufträge freigeben

Spediteur: Versender: Ladeliste Koch International Musterkunde Gmbh Musterstr. 15 Fürstenauer Weg 68 INTERNATIONAL DE - 49090 Osnabrück DE - 59063 Hamm Sendung-Nr: 98174661 Frankatur: EXW Versender-Ref: Depot: 4490 Ladedatum: 13.05.2024 Produkt: Empfänger: Musterkunde CEPRA DE - 49074 Osnabrück, Schöne Aussichten 123 Versender: Musterkunde Gmbh DE - 59063 Hamm, Musterstr. 15 2 FP | Inhalt: Test Jan Münnich | Gewicht: 150,00 kg | Abmessungen: 1,20 x 0,80 x 0,25 m | Stellplätze: 2,00 S-Zeilen: Colli-Ids: Kommentare: zur Abholung: zur Lieferung: Colli: 0 Gewicht: 150,00 Lademeter: 0 Sndg. 1 Stellplätze: 2,00 Adr-0 Punkte: Übernommene Lademittel: Gelieferte Lademittel: Palettenstand vor Abholung: nach Abholung: Es gelten ausschließlich die Allgemeinen Deutschen Spediteurbedingungen (ADSp), neuste Fassung, sowie produktbezogene allgem. Geschäftsbedingungen (AGB). Datum Zeit Unterschrift Klarschrift KFZ-Kennzeichen

Wenn Sie mehrere Aufträge gleichzeitig an uns übermitteln möchten, steht Ihnen diese Funktion zur Verfügung. Es werden alle Sendungen freigegeben, die zuvor in der Listenansicht markiert wurden.

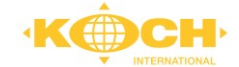

### Import

Alternativ zur manuellen Erfassung können Sie die Auftragsdaten auch gerne importieren.

Sie haben die Möglichkeit zwischen den u.a. Upload-Formaten zu wählen: (Beschreibung der jeweiligen Schnittstelle erhalten Sie von Ihrem Ansprechpartner)

Nach erfolgreichem Import haben Sie direkt die Möglichkeit die angezeigten Aktionen auszuführen.

### Ergebnisse filtern nach

Sie sind sich nicht sicher, ob all Ihre erfassten Sendungen auch an uns übermittelt wurden? Mit Hilfe des vordefinierten Filters können Sie sich ohne großen Aufwand nochmals selbst kontrollieren.

| FRGERNISSE   | <b>FILTERN</b> | NACH   |
|--------------|----------------|--------|
| LICOLDINISSE | LIFILIAN       | INACII |

| VERSENDET (2) |                     |
|---------------|---------------------|
| Ja            |                     |
| Nein          |                     |
|               | FILTER ZURÜCKSETZEN |

### Suchanfrage speichern

Mit betätigen der drei Punkte oberhalb der Suchmaske gelangen Sie in einen erweiterten Funktionsbereich. Hier können Sie Ihre Filtereinstellungen speichern.

|                                                      | Aufträge suchen             |                                        |
|------------------------------------------------------|-----------------------------|----------------------------------------|
| START                                                | SUCHE                       |                                        |
| <ul> <li>Vorlagen</li> <li>Abholfahrzeuge</li> </ul> | ERSTELLUNGSDATUM<br>VON BIS | Spalten wählen<br>Ansicht zurücksetzen |
| Adressen                                             | 01.01.2024 🗐 09.02.2024     | Suchanfragen<br>Speichern              |
|                                                      | csų csv export              |                                        |

Die Listenansicht zeigt Ihnen alle erfassten Sendungen im ausgewählten Zeitraum an.

### Spalten wählen

Mit betätigen der drei Punkte oberhalb der Suchmaske gelangen Sie in einen erweiterten Funktionsbereich. Hier können Sie Ihre Spaltenfelder selbst auswählen. Desweitern steht Ihnen auch die Funktion "Ansicht zurücksetzen" zur Verfügung, mithilfe dieser setzen Sie die Ansicht auf die Werkseinstellungen zurück.

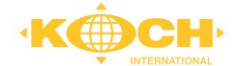

| Â         |               | Aufträgene   |            |                      | Spalten wählen                                                                   |   |
|-----------|---------------|--------------|------------|----------------------|----------------------------------------------------------------------------------|---|
|           | INTERNATIONAL | Auttrage su  | Ichen      |                      | Wählen Sie die Spalten aus welche in der Suchausgabe angezeigt<br>werden sollen: |   |
|           |               |              |            | Ŧ                    | ALLE AUSWÄHLEN                                                                   |   |
| START     | Ť.            | 010115       |            |                      | RSTELLUNGSDATUM                                                                  |   |
| 🕒 Aufträ  | -             | SUCHE        |            | - inger-             | MARKIEREN                                                                        |   |
| = Auttrac | ge            |              |            | Ausgabe              | AUFTRAGSNUMMER                                                                   | 1 |
| 📑 Vorlag  | en            |              |            | Spalten wählen       | KUNDENAUFTRAGSNUMMER                                                             | 1 |
| 🚚 Abholf  | ahrzeuge      | VON          | RIC        | Ansicht zurücksetzen | LIEFERSCHEINNUMMER                                                               | 1 |
|           |               |              | 013        | Ansient zurücksetzen | VERSENDER-LAND                                                                   | 1 |
| Adress    | en            | 01.01.2024   | 09.02.2024 | Suchanfragen         | VERSENDER-PLZ                                                                    | 1 |
|           |               |              |            | Speichern            | EMPFÄNGER-NAME                                                                   |   |
|           |               |              | ALISIEKEN  |                      | M EMPFÄNGER-LAND                                                                 |   |
|           |               |              |            |                      | EMPFÄNGER-PLZ                                                                    |   |
|           |               | - COV EXPORT |            |                      | DATENART                                                                         |   |

Via Checkboxfeld können Sie alle Sendungen der aktuellen Ansicht mit einem Klick markieren und deaktivieren.

| ERSTELLUNGS…▼    | AUFTRAGSN | AUFTRAG ERFOLGREICH VALIDIERT | FREIGEGEBEN | KUNDENAUFTRAGSNUMMER | LIEFERSCHEINN | VERSENDER | VERSENE |
|------------------|-----------|-------------------------------|-------------|----------------------|---------------|-----------|---------|
| 10.01.2024 16:58 | 98060694  | ✓                             | ✓           |                      |               | FR        | 67600   |
| 10.01.2024 16:56 | 98060693  | ✓                             | ✓           |                      |               | DE        | 31311   |
| 10.01.2024 11:19 | 98059700  | ✓                             | ✓           |                      |               | NL        | 3197 KB |
| 10.01.2024 11:16 | 98059685  | ✓                             | ✓           |                      |               | FR        | 67600   |
| 10.01.2024 11:09 | 98059651  | <ul> <li>✓</li> </ul>         | ✓           |                      |               | DE        | 31311   |
| 10.01.2024 11:04 | 98059631  | ✓                             | ✓           |                      |               | NL        | 2211 AA |
| 10.01.2024 11:01 | 98059618  | ✓                             | ✓           |                      |               | DE        | 27793   |
| 10.01.2024 10:59 | 98059597  | ✓                             | ✓           |                      |               | DE        | 21079   |
| 10.01.2024 10:56 | 98059586  | ✓                             | ✓           |                      |               | DE        | 04103   |

| _            |                  |           |                               |                       |                      |               |           |         |
|--------------|------------------|-----------|-------------------------------|-----------------------|----------------------|---------------|-----------|---------|
| $\checkmark$ | ERSTELLUNGS… 🔻   | AUFTRAGSN | AUFTRAG ERFOLGREICH VALIDIERT | FREIGEGEBEN           | KUNDENAUFTRAGSNUMMER | LIEFERSCHEINN | VERSENDER | VERSEN  |
| V            | 10.01.2024 16:58 | 98060694  | ✓                             | ✓                     |                      |               | FR        | 67600   |
| $\checkmark$ | 10.01.2024 16:56 | 98060693  | ✓                             | ✓                     |                      |               | DE        | 31311   |
| $\checkmark$ | 10.01.2024 11:19 | 98059700  | ✓                             | ✓                     |                      |               | NL        | 3197 KB |
| $\checkmark$ | 10.01.2024 11:16 | 98059685  | ✓                             | ✓                     |                      |               | FR        | 67600   |
| $\checkmark$ | 10.01.2024 11:09 | 98059651  | ✓                             | ✓                     |                      |               | DE        | 31311   |
| $\checkmark$ | 10.01.2024 11:04 | 98059631  | ✓                             | ✓                     |                      |               | NL        | 2211 AA |
| $\checkmark$ | 10.01.2024 11:01 | 98059618  | ✓                             | ✓                     |                      |               | DE        | 27793   |
| $\checkmark$ | 10.01.2024 10:59 | 98059597  | ✓                             | ✓                     |                      |               | DE        | 21079   |
| $\checkmark$ | 10.01.2024 10:56 | 98059586  | ✓                             | <ul> <li>✓</li> </ul> |                      |               | DE        | 04103   |

## Wichtig! Alle Sendungen, die Sie dem Fahrer am Verladetag mitgeben, müssen den Status "Freigegeben" besitzen.

Einen noch nicht versendeten oder freigegebenen Auftrag können Sie jederzeit noch bearbeiten bzw. ändern. Mit Klick auf den jeweiligen Auftrag gelangen Sie in die Detailansicht der Sendung.

#### Als Vorlage speichern

Vergeben Sie einen Template-Namen und der ausgewählte Auftrag ist nun als Vorlage in er Navigationsleiste unter "Vorlagen" jederzeit aufrufbar.

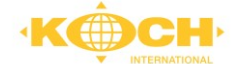

### Freigeben

Diese Funktion löst die Übertragung an Koch aus. Ein nachträgliches Bearbeiten des Auftrages ist nicht mehr möglich.

| uftragsdaten        |       |                    |      |                      |          |                 |       |                      |          |                    | V    |
|---------------------|-------|--------------------|------|----------------------|----------|-----------------|-------|----------------------|----------|--------------------|------|
| rachtzahler         |       |                    | V    | Neutraler Versen     | der      |                 | ~     | Neutraler Empfär     | nger     |                    | V    |
| ESONDERHEITEN/INFOS |       |                    |      | BESONDERHEITEN/INFOS |          |                 |       | BESONDERHEITEN/INFOS |          |                    |      |
| musterkunde@test.de |       |                    |      |                      |          |                 |       |                      |          |                    |      |
| -MAIL               |       | TELEFON            |      | E-MAIL               |          | TELEFON         |       | E-MAIL               |          | TELEFON            |      |
| TRASSE / HAUSNR.    |       | STADTTEIL          |      | STRASSE / HAUSNR.    |          | STADTTEIL       |       | STRASSE / HAUSNR.    |          | STADTTEIL          |      |
| DE - Deutschland    | 49074 | Osnabrück          |      | DE - Deutschland     | 49744    | Geeste          |       | DE - Deutschland     | 49328    | Melle              |      |
| AND                 | PLZ   | STADT              |      | LAND                 | PLZ      | STADT           |       | LAND                 | PLZ      | STADT              |      |
| Musterkunde CEPRA   |       |                    |      | Test                 |          |                 |       | Musterkunde          |          |                    |      |
| IAME                |       | ANSPRECHPARTNER    |      | NAME                 |          | ANSPRECHPARTNER |       | NAME                 |          | ANSPRECHPARTNER    |      |
| 9448                | 1     | INS ADRESSBUCH 😲 K | ARTE | KONDENNONIMER        | 1        | INS ADRESSBUCH  | KARTE | KONDENNOMMEN         | 1        | NS ADRESSBUCH 💡 K/ | ARTE |
| Intraggeber         |       |                    |      | Beladeadresse/v      | ersender |                 |       |                      | mplanger |                    |      |

### Kopie erstellen

Mit dieser Funktion erstellen Sie ein Duplikat des ausgewählten Auftrages.

Folgende Druckoptionen stehen auf Sendungsebene zur Auswahl:

Labels drucken Auftrag drucken Gefahrgutpapiere drucken

### 7.2 Abholfahrzeug bestellen

Ein Abholfahrzeug bestellen Sie, damit Sie einen Abholauftrag an die Dispo bei Koch übersenden. Diese Anmeldung dient zur Abholung Ihrer Stückgut Sendungen ohne genaue Informationen zum Empfänger.

Die entsprechenden Mengen und Informationen sind zu erfassen und am Ende mit OK zu bestätigen.

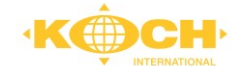

| Ladeliste ersteller                                                                                   | n / Abholfahrzeug ł                                                                       | pestellen                |                |  |  |  |  |  |
|----------------------------------------------------------------------------------------------------|-------------------------------------------------------------------------------------------|--------------------------|----------------|--|--|--|--|--|
| AUFTRAG IM NAMEN VON                                                                                  |                                                                                           |                          |                |  |  |  |  |  |
| Musterkunde CEPRA, DE-49074 Osnabrück (Koch International)                                            |                                                                                           |                          |                |  |  |  |  |  |
| LADETAG * LADEZEI<br>TT.mm.jjjj :<br>LADESTELLE *<br>Musterkunde CEPRA, DE<br>GEWICHT *<br>GEFAHRGUT? | T VON * LADEZEIT BIS *<br>C: C<br>E-49090 Osnabrück<br>ANZAHL STELLPLÄTZE *<br>ADR PUNKTE | EUROPALETTEN GITTERBOXEN | SONSTIGE COLLI |  |  |  |  |  |
| ок                                                                                                    |                                                                                           |                          | ABBRECHEN      |  |  |  |  |  |

### 7.3 Neuer Auftrag

Der Aufruf der Erfassungsmaske startet mit Betätigen des Buttons "Neuer Auftrag".

NEUER AUFTRAG

#### Auftragsart wählen

Zunächst wählen Sie die Auftragsart aus. Zur Auswahl stehen Stückgut, Beschaffung, Querverkehr sowie Teil- und Komplettladungen, sofern alle Auftragsarten freigeschaltet sind.

| Auftrag anlegen                                         |  |  |  |  |  |  |  |
|---------------------------------------------------------|--|--|--|--|--|--|--|
| Kundenauftrag                                           |  |  |  |  |  |  |  |
| AUFTRAG IM NAMEN VON                                    |  |  |  |  |  |  |  |
| Musterkunde CEPRA, DE-49074 Osnabrück, Schöne Aussich 💙 |  |  |  |  |  |  |  |
| AUFTRAGSART                                             |  |  |  |  |  |  |  |
| Stückgut                                                |  |  |  |  |  |  |  |
| OBeschaffung                                            |  |  |  |  |  |  |  |
| OQuerverkehr                                            |  |  |  |  |  |  |  |
| OTeil- und Komplettladungen (> 6 Stellpl. oder > 3t)    |  |  |  |  |  |  |  |
|                                                         |  |  |  |  |  |  |  |
| JA NEIN                                                 |  |  |  |  |  |  |  |

**Stückgut:** Wählen Sie diese Option, wenn es sich um eine Abholung beim Auftraggeber handelt und die Sendung kleiner als 6 Stellplätze (2,4 Lademeter) und 3 Tonnen ist (Auftraggeber = Beladeadresse/Versender).

**Beschaffung:** Wählen Sie diese Option, wenn es sich um eine Zustellung beim Auftraggeber handelt und Abholung bei einer dritten Partei.

**Querverkehr:** Wählen Sie diese Option, wenn es sich um eine Abholung und Zustellung von dritten Parteien sind.

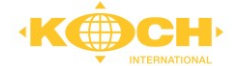

## Nach Auswahl der Auftragsart erscheint die Anzeige der Erfassungsmaske, aufgeteilt in Kopfdaten (siehe Bild).

| Auftraggeber          |       | ,               | ~ | Beladeadresse/Versend | ler   |                 | ~       | Entladeadresse/Empfär | nger         | ^                              |
|-----------------------|-------|-----------------|---|-----------------------|-------|-----------------|---------|-----------------------|--------------|--------------------------------|
| KUNDENNUMMER          |       |                 |   | ADRESS-AUSWAHL        |       | KUNDENNUMMER    |         | SUCHBEGRIFF           |              | KUNDENNUMMER                   |
| 9448                  |       |                 |   | - bitte wählen -      | ~     | 9448            |         |                       |              |                                |
| NAME                  |       | ANSPRECHPARTNER |   | NAME *                |       | ANSPRECHPARTNER |         | NAME*                 |              | ANSPRECHPARTNER                |
| Musterkunde CEPRA     |       | Jan Münnich     |   | Musterkunde CEPRA     |       | Jan Münnich     |         |                       |              |                                |
| LAND                  | PLZ   | STADT           |   | LAND *                | PLZ • | STADT *         |         | LAND *                | PLZ *        | STADT *                        |
| DE                    | 49074 | Osnabrück       |   | Deutschland 🗸         | 49074 | Osnabrück       |         | - bitte wählen - 🗸 🗸  |              |                                |
| STRASSE / HAUSNR.     |       | STADTTEIL       |   | STRASSE / HAUSNR.*    |       | STADTTEIL       |         | STRASSE / HAUSNR. *   |              | STADTTEIL                      |
| Schöne Aussichten 123 |       |                 |   | Schöne Aussichten 123 |       |                 |         |                       |              |                                |
| E-MAIL                |       | TELEFON         |   | E-MAIL                |       | TELEFON         |         | E-MAIL                |              | TELEFON                        |
| musterkunde@test.de   |       |                 |   | musterkunde@test.de   |       |                 |         |                       |              |                                |
| BESONDERHEITEN/INFOS  |       |                 |   | BESONDERHEITEN/INFOS  |       |                 |         | BESONDERHEITEN/INFOS  |              |                                |
|                       |       |                 |   |                       |       |                 |         |                       |              |                                |
|                       |       |                 |   |                       |       |                 |         | B2C ANLIEFERUNG?      |              | ZEITFENSTERBUCHUNG NÖTIG?      |
| Frachtzahler          |       | ł               | • | Neutraler Versender   |       |                 | ~       |                       |              |                                |
| Auftragsdaten         |       |                 |   |                       |       |                 |         |                       |              | ~                              |
| Positionen            |       |                 |   |                       |       |                 |         |                       |              | ~                              |
| Gefahrgut             |       |                 |   |                       |       |                 |         |                       |              | ~                              |
| Zusatztexte / Beträge |       |                 |   |                       |       |                 |         |                       |              | ~                              |
| Textschlüssel         |       |                 |   |                       |       |                 |         |                       |              | ~                              |
|                       |       |                 |   |                       |       | 🖬 zwi           | ISCHENS | PEICHERN              | VALIDIEREN 8 | & SPEICHERN & NÄCHSTER AUFTRAG |

#### Adressinformationen

Je nach Auftragsart sind bereits entsprechende Adressfelder vorbelegt. Jedes Adressfeld kann selbstverständlich manuell ausgefüllt werden. Zur Vereinfachung haben wir jedoch eine Adressdatenbank an die Web-Erfassung angeschlossen.

Mit Eingabe des Suchbegriffes in das Feld "Suchbegriff" erhalten Sie entsprechende Vorschläge.

Sie können die Angaben im Nachgang noch bearbeiten. Adressänderungen oder Neuanlagen, die Sie vornehmen, werden über Nacht automatisch der Adressdatenbank hinzugefügt.

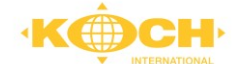

### Anlieferung mit Zeitfensterbuchung

| Entladeadresse/Empf   | änger   |                        | Achtung! Bei Auswahl                                |
|-----------------------|---------|------------------------|-----------------------------------------------------|
| SUCHBEGRIFF           |         | KUNDENNUMMER           | Adressdatenbank ist darauf                          |
|                       |         |                        | zu achten, ob beim                                  |
| NAME *                |         | ANSPRECHPARTNER        | Empfänger eine                                      |
| Test                  |         |                        | Zeittensterbuchung zur<br>Zustellung nötig ist. Die |
| LAND *                | PLZ *   | STADT *                | entsprechende Information                           |
| Deutschland           | ✔ 49090 | Osnabrück              | entnehmen Sie der<br>Checkbox                       |
| STRASSE / HAUSNR. *   |         | STADTTEIL              |                                                     |
| Teststraße 1          |         |                        | Hintergrund: Bei einer                              |
| E-MAIL                |         | TELEFON                | bekannten Adresse                                   |
|                       |         |                        | ninterlegen die<br>Netzwerkpartner in der           |
| BESONDERHEITEN/INFOS  |         |                        | Datenbank diese                                     |
|                       |         |                        | Restriktion.                                        |
| B2C ANLIEFERUNG?      |         | ZEITFENSTERBUCHUNG NÖ  | Sollte eine                                         |
| ZEITFENSTERBUCHUNG AB |         | ZEITFENSTERBUCHUNG BIS | Empfänger erforderlich bzw.                         |
|                       | II (-)  |                        | 🖩 🖸 Ihnen bekannt sein, machen                      |
| BUCHUNGSREFERENZ      |         |                        | Sie bitte Angaben zur                               |
|                       |         |                        | Zustellzeitraum.                                    |

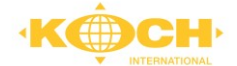

### Anlieferung bei Privatpersonen (B2C)

| Entladeadresse/Empfä | inger   | ^                          | Achtung! Bei Anlieferung an eine                              |
|----------------------|---------|----------------------------|---------------------------------------------------------------|
| SUCHBEGRIFF          | 5       | KUNDENNUMMER               | Privatperson muss das entsprechende                           |
|                      |         |                            | Checkboxfeld gefüllt werden.                                  |
| NAME *               |         | ANSPRECHPARTNER            | Mit Auswahl der Checkbox öffnet sich der                      |
| Test                 |         |                            | Dialog "Avisierungsoption". Hier wählen                       |
| LAND *               | PLZ *   | STADT *                    | Sie bitte die gewünschte Option.                              |
| Deutschland          | • 49090 | Osnabrück                  | Sie haben Fragen zum Ablauf oder den                          |
| STRASSE / HAUSNR. *  |         | STADTTEIL                  | Kosten der Optionen? Bitte kontaktieren                       |
| Teststraße 1         |         |                            | Sie Ihren Ansprechpartner.                                    |
| E-MAIL               |         | TELEFON                    | Avisierungsoption                                             |
|                      |         |                            | AVIS-PRODUKT                                                  |
| BESONDERHEITEN/INFOS |         |                            | Keine Avisierung gewünscht                                    |
|                      |         |                            | Avisierung                                                    |
|                      |         |                            | Keine Avisierung gewünscht                                    |
| B2C ANLIEFERUNG:     |         | ZEITFEINSTERBUCHUNG MOTIG: | Elektronisches Avis                                           |
|                      |         |                            | Elektronisches Avis mit Terminvorschlag<br>Telefenisches Avis |
|                      |         |                            | Telefonisches Avis                                            |

Je nach gewählter Option werden Sie aufgefordert, die nötigen Informationen **zur Avisierung** beim Empfänger anzugeben.

Mobilfunknummern bitte immer mit führender Null **ohne** +49 eintragen.

| Elektronisches Avis mit Terminvorschlag |      |  |  |  |  |  |
|-----------------------------------------|------|--|--|--|--|--|
| EMAILADRESSE                            |      |  |  |  |  |  |
| MOBILFUNKNUMMER                         |      |  |  |  |  |  |
| JA                                      | NEIN |  |  |  |  |  |

### Adressbuch

| Entladeadresse/Empfä            | inger |                 | ~       |
|---------------------------------|-------|-----------------|---------|
| KUNDENNUMMER                    |       |                 | 1       |
| 9448                            |       | INS ADRESSBUCH  | 💙 KARTE |
| NAME                            |       | ANSPRECHPARINER | 1       |
| Musterkunde CEPRA               |       | Jan Münnich     |         |
| LAND                            | PLZ   | STADT           |         |
| DE - Deutschland                | 49074 | Osnabrück       |         |
| STRASSE / HAUSNR.               |       | STADTTEIL       |         |
| Schöne Aussichten 123           |       |                 |         |
| E-MAIL                          |       | TELEFON         |         |
| peter.beste@koch-international. | de    |                 |         |
| BESONDERHEITEN/INFOS            |       |                 |         |
|                                 |       |                 |         |

 Sie haben zusätzlich die Möglichkeit, Adressen in Ihrem eigenen Adressbuch zu speichern.

Abstellgenehmigung

Abstellgenehmigung beim Empfänger erteilt

Entweder können Sie dies nach erfolgreicher Erfassung eines Auftrages über den Button "ins Adressbuch" erledigen oder über das Menüband "Adressbuch".

Über das Eingabefeld "Suchbegriff" in der Auftragserfassung wird Ihr Adressbuch ebenfalls angesprochen und Sie können aus den eingeblendeten

Vorschlägen auswählen.

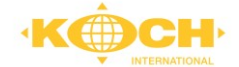

ANLEGEN

| Adresse              |                                                                                                    | Kontakt         |
|----------------------|----------------------------------------------------------------------------------------------------|-----------------|
| SUCHBEGRIFF*         | ADRESSENTYP                                                                                                    | ANSPRECHPARTNER |
| Test Name            | CAD - Berechnungsadresse<br>CON - Emplificative<br>INV - Fachtaniske der Sendung<br>INE - Neutralversender (Adresse die beim Abholer sichtbar ist)<br>INE - Neutralversender (Adresse die beim 2P und Empfanger sichtbar<br>ORD - Autraggeber des Abholanttrags | # KOMM.ART WERT |
| KUNDENNUMMER         |                                                                                                    | • •             |
| NAME 1               | NAME 2                                                                                                    |                 |
| NAME 3               |                                                                                                    |                 |
| BESONDERHEITEN/INFOS |                                                                                                    |                 |
| STRASSE / HAUSNR.    |                                                                                                    |                 |
| PLZ STADT            |                                                                                                    |                 |
| LAND                 |                                                                                                    |                 |
| Deutschland 🗸        |                                                                                                    |                 |

### Achtung! Die Suche wird nach dem Suchbegriff durchgeführt.

Den Suchbegriff der Adresse in der Auftragserfassung können Sie hier selbst definieren. Des Weiteren haben Sie die Möglichkeit, der Adresse verschiedene Rollen zu zuweisen.

### Auftragsdaten

| Auftragsdaten        |                    |               |               |                       |   |                        | ^ |
|----------------------|--------------------|---------------|---------------|-----------------------|---|------------------------|---|
|                      |                    |               |               | Produkte              |   |                        |   |
| KUNDENREFERENZNUMMER | LIEFERSCHEINNUMMER | FRANKATUR *   |               | NIGHTLINE PLUS/FIX/ND |   | SERVICELINE / ABTRAGEN |   |
|                      |                    | Frei Haus     | Ŷ             | nicht gewünscht       | ~ | nicht gewünscht        | ~ |
| ANGEBOTSNUMMER       | ABHOLDATUM         | ABHOLZEIT VON | ABHOLZEIT BIS | AVISIERUNG            |   | THERMOLINE             |   |
|                      |                    | 0             | 0             | nicht gewünscht       | ~ | nicht gewünscht        | ~ |
|                      |                    |               |               | BEHANDLUNGSHINWEISE   |   | EUROPA-PRODUKTE        |   |
|                      |                    |               |               | Bitte wählen          |   | nicht gewünscht        | ~ |

Mit \* gekennzeichnete Felder sind Pflichtfelder und müssen vor Speicherung des Auftrages ausgefüllt sein.

Bitte beachten Sie bei der Wahl des Incoterms nicht nur die Versicherungspflicht und den Gefahrenübergang, sondern auch die Kostenübernahme.

Unsere Services bzw. Produkte stehen Ihnen per Drag & Drop zur Auswahl. Sie haben Fragen zum Ablauf oder den Kosten der Optionen? Bitte kontaktieren Sie Ihren Ansprechpartner.

Zudem können Sie entsprechende Hinweise zum Umgang mit Ihrer Sendung im Reiter "Auftragsdaten" hinterlegen. BEHANDLUNGSHINWEISE

| Bitte wählen                            |  |  |  |  |
|-----------------------------------------|--|--|--|--|
| Empfindliche Ware. Vorsichtig behandeln |  |  |  |  |
| Zustellung unbedingt mit Hebebühnen-LKW |  |  |  |  |

Eine Mehrfachauswahl ist hier ebenfalls möglich.

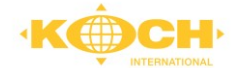

### Positionen

| Positionen  |                    |                       |               |             |                   |                         |              | ^  |
|-------------|--------------------|-----------------------|---------------|-------------|-------------------|-------------------------|--------------|----|
| ZEICHEN/NR. | ANZAHL *           | ART *                 | WARENINHALT * |             | GEWICHT *         | LÄNGE/BREITE/HÖHE [CMI] | VOLUMEN [M3] |    |
|             | ANZAHL AUF PALETTE | EINHEITEN AUF PALETTE | LADEMETER     | STELLPLÄTZE | ANZAHL LADEHILFEN | ART DER LADEHILFEN      | •            | -+ |

Sendungspositionen können mit Hilfe des Buttons + hinzugefügt werden.

Löschungen erfolgen mit Hilfe des – Buttons.

Mit \* gekennzeichnete Felder sind Pflichtfelder und müssen vor Speicherung des Auftrages ausgefüllt sein.

Sollten Sie z. B. Kanister auf einer Palette versenden, bitten wir Sie, die Anzahl und die Art der Verpackungseinheiten **auf der Palette** ebenfalls zu erfassen. So kann Ihre Ware in den Umschlagsterminals besser lokalisiert werden.

| ANZAHL AUF PALETTE | EINHEITEN AUF PALETTE | LADEMETER | STELLPLÄTZE | ANZAHL LADEHILFEN | ART DER LADEHILFEN |   |
|--------------------|-----------------------|-----------|-------------|-------------------|--------------------|---|
|                    |                       | ~         |             |                   |                    | ~ |
|                    |                       |           |             |                   |                    |   |

Die Anzahl der Ladehilfen bzw. die Art der Ladehilfe erfassen Sie bitte auch hinter der jeweiligen Ladehilfe. Nur so ist sichergestellt, dass diese auch auf Ihrem Packmittelkonto (wenn es sich um tauschfähige Ladehilfen handelt) aufgeführt werden.

Die Zuordnung zur Ladeliste kann entweder in der Einzelsendung erfolgen oder im Nachgang mittels Gruppenzuordnung.

#### Gefahrgut

| Gefahrgut         |                                     |                     |                           |                 |                              |                |                   | ^  |
|-------------------|-------------------------------------|---------------------|---------------------------|-----------------|------------------------------|----------------|-------------------|----|
| UN-NUMMER         | POSITIONSNUMMER<br>- bitte wählen - | ANZAHL PACKSTÜCKE * | VERPACKUNGSART *          | BRUTTOGEWICHT * | NETTOGEWICHT IN KG / LITER * | WERT EINHEIT * | VERPACKUNGSGRUPPE |    |
| BEFÖRDERUNGSKATEG | KLASSIFIZIERUNGSCODE GEFAHRGU       | BESCHREIBUNG        | GEFAHRENAUSLÖSER / N.A.G. | BEGRENZTE       | FREIGESTELLT UMWELTGEFÄ      |                |                   |    |
| HAUPTGEFAHR *     | NEBENGEFAHR 1 NEBENGEFA             | HR 2 NEBENGEFAHF    | 3 TUNNELBESCHRÄNKU        |                 |                              |                |                   | -+ |

Gefahrgutpositionen können mit Hilfe des + Buttons hinzugefügt und mit dem – Button gelöscht werden.

Mit \* gekennzeichnete Felder sind Pflichtfelder und müssen vor Speicherung des Auftrages ausgefüllt sein.

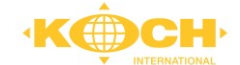

Folgende Daten müssen erfasst werden:

- UN-Nummer: Die Nummer wird vorgeblendet; bitte die Vorblendung auswählen, dadurch werden Pflichtfelder bereits ausgefüllt.
- Desitionsnummer: Gibt an, auf welcher Palette sich das Gefahrgut befindet.
- Anzahl Packstücke mit Gefahrgut
- Verpackungsart, z. B. Kanister
- Bruttogewicht / Nettogewicht in KG
- Wert Einheit: Nettogewicht (NGW feste Stoffe ) und Liter (LIT flüssige Stoffe)
   Gefahrgutauslöser: Hier muss der Gefahrgutauslöser erfasst werden.
- Umweltgefährdender Stoff: wenn zutreffend, bitte Checkbox aktivieren
- Begrenzte Menge LQ: wenn zutreffend, bitte Checkbox aktivieren

### Zusatztexte / Beträge

| Zusatztexte / Beträge    |                            |              |         | ^ |
|--------------------------|----------------------------|--------------|---------|---|
| ANMERKUNGEN ZUR ABHOLUNG | ANMERKUNGEN ZUR LIEFERUNG: | WARENWERT *  | WÄHRUNG |   |
|                          |                            |              | Euro    | ~ |
|                          |                            | UMSATZSTEUER | WÄHRUNG |   |
|                          | 10                         | -te          | Euro    | ~ |

Hier können Informationen zur Abholung bzw. Zustellung sowie der Warenwert hinterlegt werden.

### Textschlüssel

| Textschlüssel    |     | ^  |
|------------------|-----|----|
| 1                | 104 |    |
| - bitte wählen - |     | -+ |

Weitere Textschlüssel können mit Hilfe des + Buttons hinzugefügt werden.

Löschungen erfolgen mit Hilfe des - Buttons.

Folgende Auswahlmöglichkeiten stehen Ihnen zur Verfügung:

| Code | Bezeichnung                                 | Beschreibung                                                                                                    | Zusatz<br>-text* |
|------|---------------------------------------------|----------------------------------------------------------------------------------------------------|------------------|
| 14   | Termindienst!<br>Auslieferung spätestens am | Sie haben einen Termindienst gebucht.<br>Geben Sie an, bis wann die Auslieferung<br>spätestens stattfinden soll. | ja               |

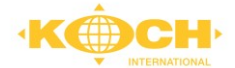

| 30  | Sendung wurde bereits avisiert für                                   | Im Zusatztext: Datum und Uhrzeit (des vom<br>Versandpartner vereinbarten Anliefertermins),<br>Ansprechpartner mit Telefonnummer. Bei<br>Eigenbedarfsware zusätzlich der Vermerk<br>"Sendung zustellen - Eigenbedarfsware". | ja   |
|-----|----------------------------------------------------------------------|----------------------------------------------------------------------------------------------------|------|
| 40  | Fahrer-Avis:                                                         | Sie wünschen ein telefonisches Fahrer-Avis,<br>dann tragen Sie bitte die Empfänger<br>Telefonnummer ein.                                                                                                    | ja   |
| 74  | MRN (Movement Reference<br>Number)                                   | Es handelt sich um Zollgut, bitte geben Sie die MRN an.                                                                                                    | ja   |
| 87  | Tracking Link für Empfänger                                          | Sie möchten den Empfänger Ihrer Sendungen<br>einen Tracking Link senden, tragen Sie im<br>Zusatztext bitte eine Mailadresse oder<br>Mobilfunknummer eintragen.                                                             | ja   |
| 504 | Freie weitere Kundenreferenz (Referenz im Zusatztext)                |                                                                                                    | ja   |
| 506 | Bestellnummer Handelskunde (INF) /<br>Angabe zu Buchungsportal (INF) |                                                                                                    | ja   |
| 601 | Abholung bitte avisieren unter Tel<br>Nr.                            |                                                                                                    | ja   |
| 607 | Abholung unbedingt mit<br>Hebebühnen-LKW                             |                                                                                                    | nein |
| 613 | Leerpaletten zum Tausch mitnehmen                                    |                                                                                                    | nein |

### Beispiel E-Mail: (Tracking Link für Empfänger)

Von: <u>noreply@cargoline.de</u> Datum: 12. August 2022 An: <u>MAX.MUSTERMANN@GMX.DE</u> Cc: Betreff: Ihre Cargoline Sendung kommt bald

Sehr geehrte Damen und Herren,

Sie wollten über den Status Ihrer Sendung informiert werden:

Aktueller Status: Ihre Sendung wurde vom Versand-Depot an das Empfangs-Depot borderiert!

Informationen zur Sendung: Versender: WILDER MAX GMBH & CO. KG Unsere Sendungsnummer: 44676138 Versender-Referenz: 97635015 Lieferschein-Nummer:

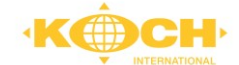

Hier geht es zur Online-Sendungsverfolgung

Mit freundlichen Grüßen

Koch International GmbH & Co. KG

### Beispiel SMS: (Tracking Link für Empfänger)

Sie wollten über den Verlauf Ihrer Sendung von WILDER MAX GMBH & CO. KG informiert werden: Ihre Sendung wurde vom Versand-Depot an das Empfangs-Depot borderiert!

Zur Sendungsverfolgung: https://trackandtrace.cepra.de/Track/4331/44676135/48317

### 7.4 Datenübermittlung

| Auftraggeber          |       |                 | • | Reladeadresse/Versend | er    | •              |      | Entladeadresse/Empfänger         | •                                |
|-----------------------|-------|-----------------|---|-----------------------|-------|----------------|------|----------------------------------|----------------------------------|
| KUNDENNUMMER          |       | ,               | 1 | ADRESS-AUSWAHL        |       | KUNDENNUMMER   | 1    | SUCHBEGRIFF                      | KUNDENNUMMER                     |
| 9448                  |       |                 |   | - bitte wählen -      | •     | 9448           |      |                                  |                                  |
| NAME                  |       | ANSPRECHPARTNER |   | NAME                  |       | ANSDECHDADTNED |      | NAME*                            | ANSDECHDADTNED                   |
| Musterkunde CEPRA     |       | Jan Münnich     |   | Musterkunde CEPRA     |       | Jan Münnich    |      |                                  |                                  |
| LAND                  | PLZ   | STADT           |   | LAND *                | 017*  | STADT *        |      | LAND* BI7*                       | STADT *                          |
| DE                    | 49074 | Osnabrück       |   | Deutschland V         | 49074 | Osnabrück      |      | - bitte wählen -                 | 51601                            |
| STRASSE / HAUSNR.     |       | STADTTEIL       |   |                       |       | STADITEU       |      |                                  | CTADITEI                         |
| Schöne Aussichten 123 |       |                 |   | Schöne Aussichten 123 |       |                |      |                                  | SINDITUL                         |
| E-MAIL                |       | TELEFON         |   | E MAIL                |       | TELEFONI       |      | E MAIL                           | TELEFON                          |
| musterkunde@test.de   |       |                 |   | musterkunde@test.de   |       |                |      | E-IVIAIL                         | ILLEFON                          |
| BESONDERHEITEN/INFOS  |       |                 |   | RECONDEDUCITEN (INFOC |       |                |      |                                  |                                  |
|                       |       |                 |   | BESONDERHEITER/INFOS  |       |                |      | BESONDERHEITEN/INFOS             |                                  |
|                       |       |                 |   |                       |       |                |      |                                  |                                  |
|                       |       |                 |   |                       |       |                |      | B2C ANLIEFERUNG?                 | ZEITFENSTERBUCHUNG NÖTIG?        |
|                       |       |                 |   |                       |       |                |      |                                  |                                  |
| Frachtzahler          |       | •               | • | Neutraler Versender   |       | ~              | •    |                                  |                                  |
| Auftragsdaten         |       |                 |   |                       |       |                |      |                                  | ~                                |
| Positionen            |       |                 |   |                       |       |                |      |                                  | ~                                |
| Gefahrgut             |       |                 |   |                       |       |                |      |                                  | ~                                |
|                       |       |                 |   |                       |       |                |      |                                  |                                  |
| Zusatztexte / Beträg  | je    |                 |   |                       |       |                |      |                                  | ~                                |
| Textschlüssel         |       |                 |   |                       |       |                |      |                                  | ~                                |
|                       |       |                 |   |                       |       |                | ENSP | EICHERN 📕 SPEICHERN 📕 VALIDIEREI | N & SPEICHERN & NÄCHSTER AUFTRAG |
|                       |       |                 |   |                       |       |                |      |                                  |                                  |
|                       |       |                 |   |                       |       |                |      |                                  |                                  |

| Zwischenspeichern      | = Einfaches <b>speichern ohne Prüfung</b> von Pflichtfeldern |
|------------------------|--------------------------------------------------------------|
| Speichern              | = Speichern mit Prüfung der Pflichtfelder ohne automatisches |
|                        | laden einer neuen leeren Auftragsmaske                       |
| Speichern & Validieren | = Speichern mit Prüfung der Pflichtfelder und direktem       |
|                        | laden einer neuen leeren Auftragsmaske                       |

Nach abspeichern des Datensatzes erscheint im Kopf der Erfassungsmaske folgender Button:

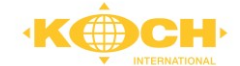

Element wurde erfolgreich gespeichert.

Jeder erfasste Datensatz kann, solange er nicht gesendet wurde, bearbeitet oder gelöscht werden. **ACHTUNG!** Nach dem Speichern sind die Daten noch nicht an Koch International übermittelt.

Bevor ein Auftrag an Koch versendet wird, bitten wir Sie Stückgut einem zuvor angelegtem Abholfahrzeug zuzuordnen.

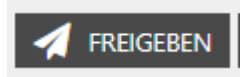

### Freigeben

Die Funktion "Freigeben" löst die Übertragung an Koch aus. Ein nachträgliches Bearbeiten des Auftrages ist nicht mehr möglich.

ALS VORLAGE SPEICHERN

### Als Vorlage speichern

Wenn Sie in zeitlichen Abständen immer wieder eine ähnliche Abholung beauftragen, kann es sinnvoll sein, diese Informationen abzuspeichern. Nach Auswahl des Buttons müssen Sie nur noch einen Template-Namen vergeben und der ausgewählte Auftrag ist nun als Vorlage in der Navigationsleiste unter "Vorlagen" jederzeit aufrufbar.

### 7.5 Auftrag nach Versand löschen

Wenn Sie einen gesendeten Auftrag wieder löschen möchten, dann benötigen wir bitte eine separate Stornierungsinformation von Ihnen per Mail.

Nach Eingang Ihrer Meldung werden wir den Auftrag bei uns stornieren. Er kann dann nicht mehr in der Disposition verarbeitet werden.

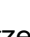

Des Weiteren steht Ihnen unser aktuelles Telefonverzeichnis jederzeit zum Download zur

### Rechnungen Tarife

Die Unterkategorien Rechnungen, Verträge, Tarife,

Im Portal "Dokumente" finden Sie verschiedene

Dokumente zum Download.

Produktübersicht.

8 Dokumentenansicht

Newsletter und ADSp sind außerdem über einen Direktlink auf dem Dashboard zugänglich.

In der Dokumentenübersicht werden die Dokumente mit Titel, Beschreibung und Änderungsdatum/Versionsnummer angezeigt. Mit Klick auf einen "Download" wird die Datei heruntergeladen.

Sie möchten eine automatische Benachrichtigung, sobald ein neues Dokument vorhanden ist? Dann kontaktieren Sie bitte Ihren Vertriebsansprechpartner und nennen ihm die gewünschte Mailadresse. An diese Mailadresse erhalten Sie automatische Benachrichtigungen, sobald ein neues Dokument in einem Dokumentenbereich eingestellt wurde.

# 9 Kontakt

Verfügung.

Im Portal "Kontakt" finden Sie die direkten Kontaktdaten unsere Serviceabteilung sowie die Kontaktdaten bei Fragen rund um das Kundenportal.

Nutzen Sie für Sendungsanfragen gerne unsere TO-DO Chat-Funktion im Track & Trace Modul. Haben Sie Fragen zum Kundenportal? Dann zögern Sie nicht, unseren Support in Anspruch zu nehmen.

30

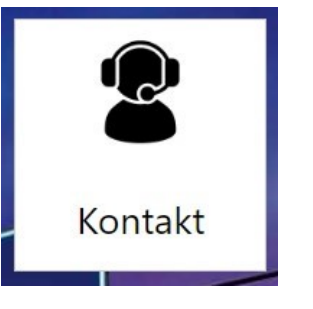

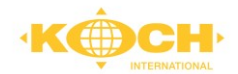

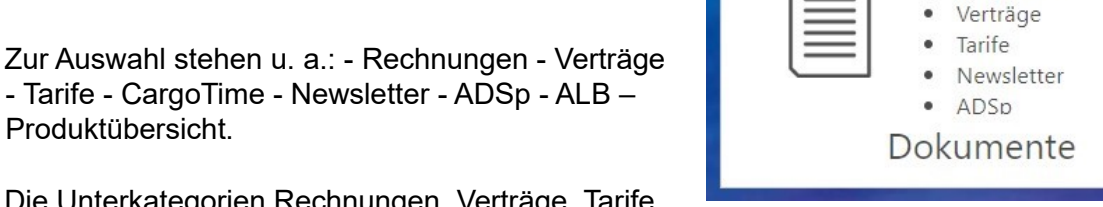

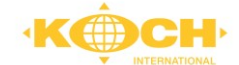

### Kontakt

Ihr CargoLine Partner

Koch International Fürstenauer Weg 68 DE-49090 Osnabrück Webseite: https://www.koch-international.de/

Nutzen Sie für Sendungsanfragen bitte unsere To-Do-Chat-Funktion im Track & Trace Modul.

OK